## 1. Open the virtual machine to test Specman and Questa

With reference to https://gitlab.com/uob-eng/vms/centos-7-eda

Log on to one of the MVB Linux lab machines.

\* create the EDA directory which will sync files between the CentOS VM and the Rocky 8 host (you will only need to do this once):
> mkdir ~/EDA

\* get the VM details - if there are School-wide policies/instruction for paths etc use those, otherwise

- > mkdir ~/vagrant
- > cd ~/vagrant

> git clone https://gitlab.com/uob-eng/vms/centos-7-eda.git .

Basically, this gets you the Vagrant file to configure the VM.

The following commands will need to be run each time a student runs the practical (from the ~/vagrant directory)

\* vagrant box add --force --name 'centos-7-eda' /opt/software/VMs/centos-7-eda/centos-7-eda.box

\* vagrant up

Give it a couple of minutes and you'll have a graphical VM to log in to (see on screen messages for log in details)

\* within the VM start up a terminal
-> cd ~/EDA
(to move in to the directory that will sync with the host PC.) and run 2. in the next Page

At the end of a session

\* "power down" the VM

\* and tidy up by running (very important to get subsequent VMs starting up neatly),

again from the ~/vagrant directory

> vagrant destroy

The key message to get across is that only files stored under the \$HOME/EDA folder will survive once the VM is powered off.

## 2. The EDA Software Access Instructions (Also, found on the unit page)

module use /eda/cadence/modules module load course/COMS30026

vsim & specview & (Only works in the virtual machine, See 1.) jaspergold & / jaspergold -allow\_unsupported\_OS &

For JasperGold you may not be able to open it in the virtual state machine but you can open it on the university linux environment